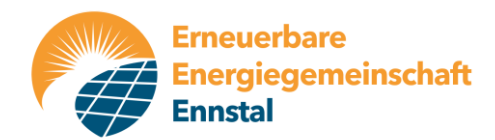

### Sehr geehrtes Mitglied!

Damit Ihr monatlicher Strombezug bzw. Ihre ev. monatliche Einspeisung von der EEG-Ennstal abgerechnet werden können, benötigen wir von Ihnen die Datenfreigabe bei der Netz OÖ.

Sollten Sie bereits einen Zugang zum eService-Portal der Netz OÖ haben, können Sie den folgenden Punkt "1. Registrierung" in dieser Anleitung überspringen und bei "2. Anmeldung" fortsetzen.

#### 1. Registrierung:

Geben Sie im Browser Ihres Computers die Internetadresse <u>https://www.netzooe.at</u> ein und klicken Sie dann auf das Symbol eService-Portal. (In folgender Abbildung rot eingekreist)

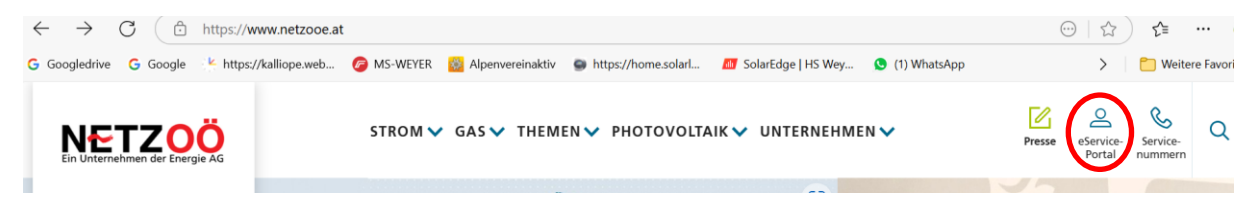

Im aufklappenden Fenster "Registrierung" anklicken.

| 💄 🔞 🔲 🚥 Entscheidung des OGH zum Ne                                                                                                    | tz × +          |                                                      |                                   |                            | -                   | ð         | ×    |
|----------------------------------------------------------------------------------------------------|-----------------|------------------------------------------------------|-----------------------------------|----------------------------|---------------------|-----------|------|
| $\leftarrow$ C $ https://www.netzooe.at/them$                                                                                                    | en/rechtliches/ | netzzutrittsentgelt-ogh                              |                                   | A* 🖒                       |                     |           | Ø    |
| G Googledrive G Google k https://kalliope.web                                                                                                    | 6 MS-WEYE       | 🖞 🔯 Alpenvereinaktiv 🌑 https://home.solarl 🙆         | SolarEdge   HS Wey 🧕 (1) WhatsApp | >                          | 📋 Weite             | re Favori | iten |
|                                                                                                    | STROM           | GASV THEMENV PHOTOVOLTAIK                            | ✓ UNTERNEHMEN ✓                   | Presse eService-<br>Portal | Service-<br>nummern | Q         | Î    |
| eService-Portal<br>Ihr Online-Zugang zur Netz Oberösterreich<br>GmbH.                                                                                                    | £æ              | ZUM ESERVICE-<br>PORTAL FÜR STROM-<br>UND GAS-KUNDEN | Anmelden 🗲                        |                            |                     |           |      |
| nier naben sie ominie die Möglichkeit, Ihre<br>Kundendaten zu verwalten, zu änderen und<br>wichtige Informationen wie Rechnungen<br>oder Ihren Energieverbrauch abzurufen.<br>Mehr Infos zum eService-Portal |                 | REGISTRIERUNG ZUM<br>ESERVICE-PORTAL                 | egistrierung                      |                            |                     |           |      |

Dann geben Sie bitte Ihre Zählpunkt-Nr. ein, die Sie uns schon in Ihrer Beitrittserklärung bekanntgegeben haben. Die als nächstes geforderte Zähler-Nr. finden Sie entweder auf der Rechnung Ihres Stromlieferanten oder auf dem Zähler in Ihrem Schaltschrank. Dort üblicherweise unter der Bezeichnung "Inv.Nr.". Da auf dem Zähler oder auf der Rechnung oft nur 7 Ziffern stehen, die Netz OÖ aber im Formular von einer 9-stelligen Gerätenummer spricht, können Sie davor Nullen setzen, damit Sie 9-stellig wird. Normalerweise sollte es aber auch bei Eingabe der 7 Ziffern funktionieren.

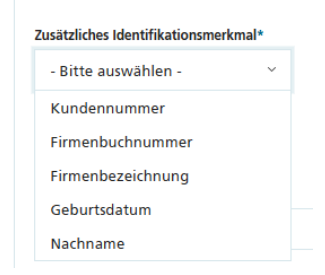

Das "Zusätzliche Identifikationsmerkmal" geben Sie erst nach Eingabe Ihrer Mailadresse, eines beliebigen Benutzernamens und eines Passwortes ein. Erst danach wählen Sie entweder den Nachnamen oder das Geburtsdatum als eines der Identifikationsmerkmale. Häufig funktioniert es mit beiden nicht, dann gelingt es nur mehr mit der Kunden-Nr. bei der Netz GmbH. Diese ist allerdings nicht diejenige ist, die Sie bei Ihrem Stromlieferanten haben!! Fragen Sie in diesem Fall per Mail (Mailadresse: <u>service@netzooe.at</u>) oder telefonisch (Tel-Nr. 05 9070) nach Ihrer Kunden-Nr. bei der Netz GmbH.

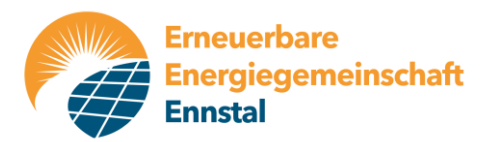

Zum Schluss noch die "AGB" akzeptieren und auf "Registrieren" klicken. Wenn alles korrekt eingegeben wurde, werden Sie darüber informiert, dass Sie von der Netz GmbH eine Mail mit einem Aktivierungslink zugesandt bekommen, den Sie dann anzuklicken haben. Danach ist eine "normale" Anmeldung bei der Netz GmbH möglich.

#### 2. Anmeldung:

Geben Sie im Browser Ihres Computers die Internetadresse <u>https://www.netzooe.at</u> ein und klicken Sie dann auf das Symbol eService-Portal. (In folgender Abbildung rot eingekreist)

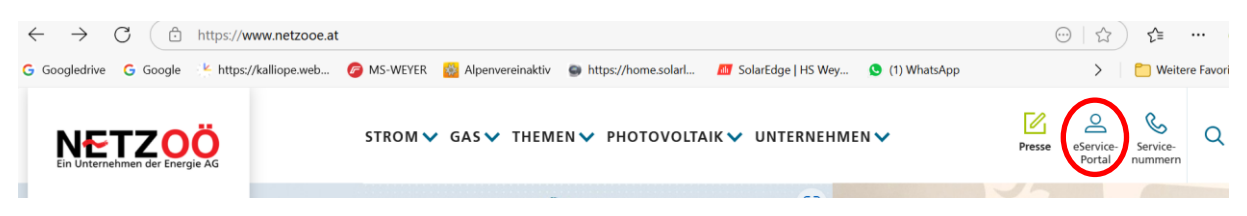

Im aufklappenden Fenster "Anmelden" anklicken.

| 😩 🔞 🗖 🚥 Entscheidung des OGH zum Ne                                                                                                    | tz × +          |                                                      |                                               |                |                     | -                   | ð       | ×        |
|----------------------------------------------------------------------------------------------------|-----------------|------------------------------------------------------|-----------------------------------------------|----------------|---------------------|---------------------|---------|----------|
| $\leftarrow$ C $$ https://www.netzooe.at/them                                                                                                    | en/rechtliches/ | netzzutrittsentgelt-ogh                              |                                               | A <sub>0</sub> | ☆                   | ₹=                  |         | <b>9</b> |
| G Googledrive G Google                                                                                                    | 6 MS-WEYE       | R 🔯 Alpenvereinaktiv 🏾 🚭 https://hoi                 | me.solarl 🙇 SolarEdge   HS Wey 😒 (1) WhatsApp |                | >                   | 📋 Weite             | re Favo | riten    |
|                                                                                                    | STROM           | ♥ GAS♥ THEMEN♥ PHO                                   | TOVOLTAIK 🗸 UNTERNEHMEN 🗸                     | Presse of      | eService-<br>Portal | Service-<br>nummern | Q       | Î        |
| eService-Portal<br>Ihr Online-Zugang zur Netz Oberösterreich<br>GmbH.                                                                                                    | £۵              | ZUM ESERVICE-<br>PORTAL FÜR STROM-<br>UND GAS-KUNDEN | Anmelden                                      |                |                     |                     |         |          |
| Neir Hauters are omme die Moglichkeit, ihre<br>Kundendaten zu verwalten, zu ändern und<br>wichtige Informationen wie Rechnungen<br>oder Ihren Energieverbrauch abzurufen.<br>Mehr Infos zum eService-Portal |                 | REGISTRIERUNG ZUM<br>ESERVICE-PORTAL                 | Registrierung >                               |                |                     |                     |         |          |

Dann die bei der Registrierung verwendeten Daten eingeben und auf "Anmelden" klicken.

| Anmeldung               |                     |
|-------------------------|---------------------|
| Benutzername*           | Passwort*           |
| Mustermann_1            |                     |
| Benutzername vergessen? | Passwort vergessen? |
| Anmelden                |                     |

Nun erscheint Ihr Vertragskonto mit den diversen Informationen (Zählpunkt-Nr., Zähler-Nr., Umspannwerk, Trafostation .....). Klicken Sie nun in der Menüzeile auf "Datenfreigaben".

| ÜBERSICHT DATENFREIGABEN KONTAKT KUNDENPROZESSE |  |
|-------------------------------------------------|--|
| <br>                                            |  |
|                                                 |  |

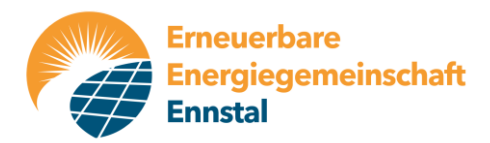

×

Hier kann nun die Aktivierung des Zählpunktes für die EEG-Ennstal erfolgen. Dazu muss am Ende der Anfragezeile eine Schaltfläche zum Bestätigen gedrückt werden. Abschließend noch zustimmen und der Prozess ist erledigt. Die Netz GmbH benötigt ca. 2 – 3 Tage zur endgültigen Aktivierung des Zählpunktes.

| NETZOÖ<br>Ein Unternehmen der Energie AG | ÜBERSICHT DATENFREIGABEN | N KONTAKT KUNDENPROZE                          | SSE                              |
|------------------------------------------|--------------------------|------------------------------------------------|----------------------------------|
| atonfra                                  | ashon                    |                                                |                                  |
|                                          | igaben                   |                                                |                                  |
| ANERAGE ID                               | Anfrage-ID hinzufü       | gen >                                          |                                  |
| Bestehende Freig                         | aben (1)                 |                                                |                                  |
| O bestehende                             | beendete                 |                                                |                                  |
| Status 🗘                                 | Zählpunkt, Adresse JF    | Bevollmächtigter 🔅                             | Typ, Frequenz 👙                  |
| Angefragt                                |                          | Erneuerbare<br>Energiegemeinschaft<br>Großrami | Anmeldung<br>Energiegemeinschaft |

### ZUSTIMMUNGSERKLÄRUNG NACH § 84a Abs 1 ElWOG

Ich stimme der Freigabe der ausgewählten Anfrage zu. Freigegeben wird:

Die zur Bildung einer Energiegemeinschaft notwendigen Dokumente finden Sie zum Download auf www.netzooe.at/eeg-vereinbarungen

~

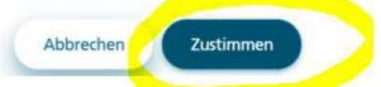

Möchten Sie die Teilnahme an unserer EEG widerrufen, wäre lediglich auf das X-Symbol am Ende der Zeile zu \*klicken. In diesem Fall ersuchen wir um Information, warum Sie nicht mehr Mitglied unserer EEG sein wollen.

| Bestehende | Freigaben (3)                            |                                                                  |                                                        |                                 |              |
|------------|------------------------------------------|------------------------------------------------------------------|--------------------------------------------------------|---------------------------------|--------------|
| obestehend | de 🔘 beendete                            |                                                                  |                                                        |                                 | $\backslash$ |
| Status 🗘   | Zählpunkt, Adresse Jु≓                   | Bevollmächtigter 💲                                               | Typ, Frequenz 💲                                        | Von 🗘                           | Bis 🗘        |
| Aktiv      | AT 003000 <u>30003572</u><br>3335 Weyer, | Erneuerbare Energiegemeinschaft<br>Ennstal                       | Anmeldung regionale<br>erneuerbare Energiegemeinschaft | 15.10.2024                      | 31.01.2100   |
|            | Anfrage-ID<br>6KmNqa3                    | Betreiber<br>RC100298 - Erneuer<br>Ennstal<br>4463 Großraming, I | rbare Energiegemeinschaft<br>Lehnersiedlung 28         | Teilnahmefakt<br>100% mehr Info | or           |

Erneuerbare Energiegemeinschaft Ennstal, Kirchenplatz 1, 4463 GroßramingEmail: eeg@eeg-ennstal.atHomepage: www.eeg-ennstal.atRaiffeisenbank Ennstal IBAN AT41 3408 0000 0624 6318Creditor ID AT05ZZZ00000074245Gerichtsstand SteyrZVR 1027909449UID-Nr.: ATU78805802

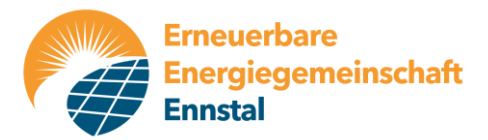

### 3. Abfrage der Verbrauchs- und Einspeismengen im eService-Portal der Netz OÖ:

Durch die Registrierung im eService-Portal der Netz OÖ kann man laufend die Verbrauchs- und gegebenenfalls Einspeismengen des eigenen Haushalts bzw. der eigenen Photovoltaikanlage abfragen. Bei Anmeldung mit seinen Benutzerdaten gelangt man zuallererst ins Menü "Übersicht", wo man sich durch Klick auf "Verbrauchsübersicht" oder "Einspeiseübersicht" die gewünschten Daten für einen bestimmten einstellbaren Zeitraum anzeigen lassen und herunterladen kann.

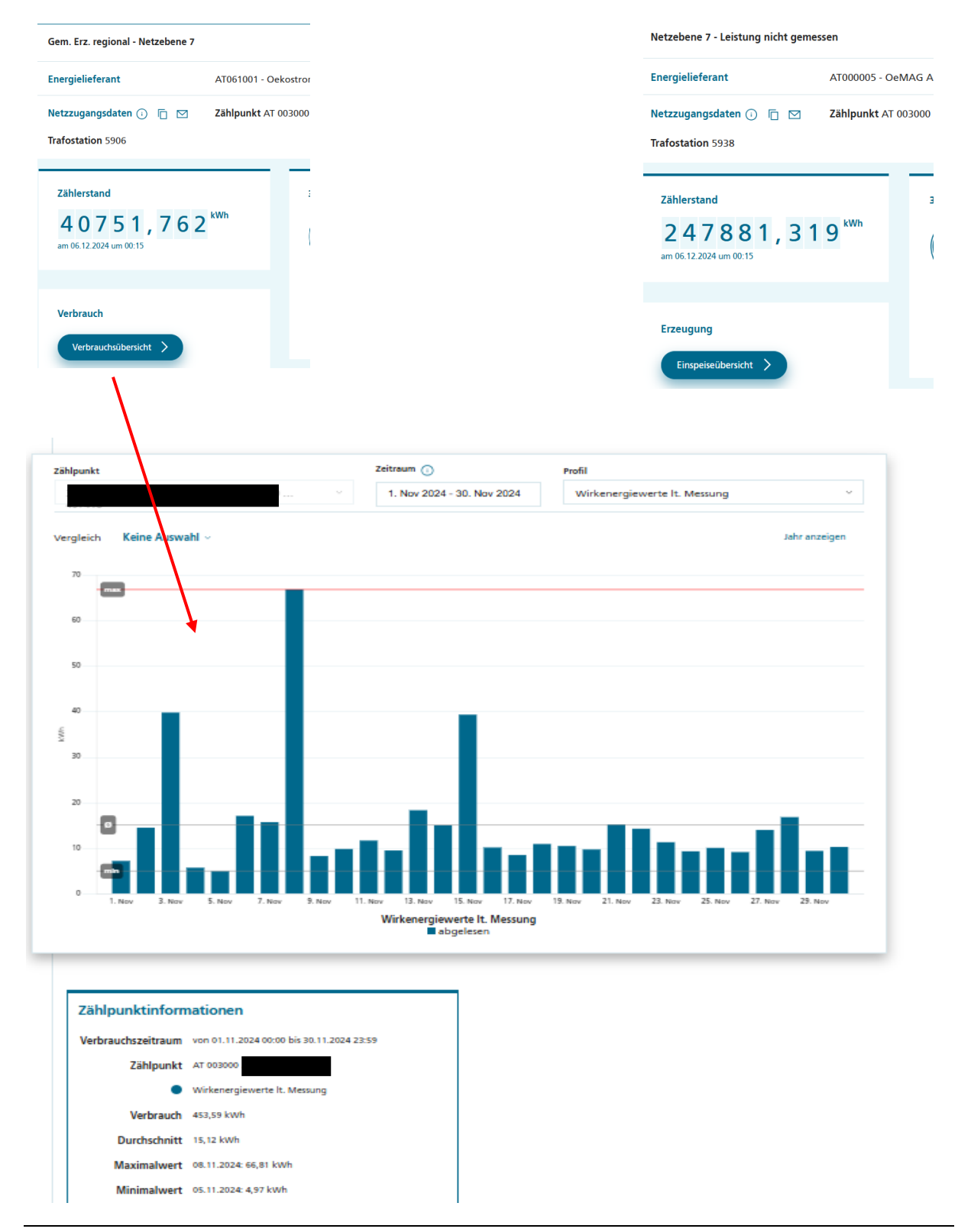

Erneuerbare Energiegemeinschaft Ennstal, Kirchenplatz 1, 4463 GroßramingEmail: <a href="mailto:eeg@eeg-ennstal.at">eeg@eeg-ennstal.at</a>HorRaiffeisenbank Ennstal IBAN AT41 3408 0000 0624 6318CreditGerichtsstand SteyrZVR 10279094

Homepage: <u>www.eeg-ennstal.at</u> Creditor ID AT05ZZZ00000074245 ZVR 1027909449 UID-Nr.: ATU78805802

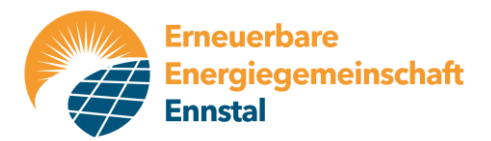

Klickt man in der Monatsansicht auf den Balken eines Tages, erhält man je nach Einstellung der "Energieart" die viertelstündlichen Werte der verbrauchten Energiemenge in kWh oder der Leistung in kW.

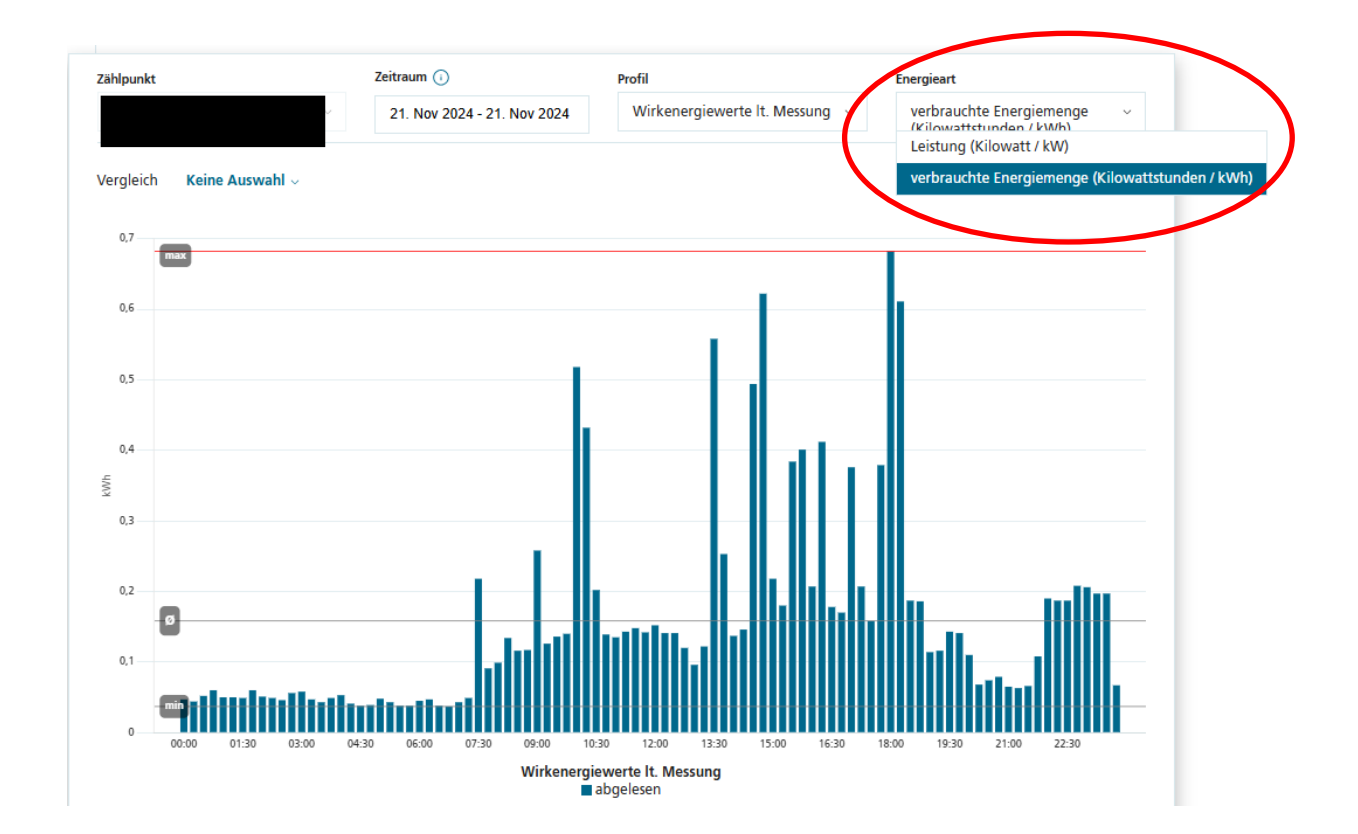

Neben dem Zeitraum befindet sich das Menü "Profil", in dem man durch Klick auf den kleinen Pfeil rechts außen ein Untermenü aufklappen kann, das noch weitere interessante Abfragen im Zusammenhang mit unserer EEG ermöglicht. So kann angezeigt werden, wie hoch im betreffenden Zeitraum der Gesamtverbrauch, der Restnetzbezug vom bestehenden Stromlieferanten und der Anteil der Eigendeckung durch unsere EEG war. Lediglich das Profil "EG – Anteil gemeinschaftliche Erzeugung" ist weniger von Bedeutung, weil es bloß anzeigt, welche Menge man von der Energiegemeinschaft hätte haben können.

| eitraum (i)                | Profil                                                   |
|----------------------------|----------------------------------------------------------|
| 1. Nov 2024 - 30. Nov 2024 | Wirkenergiewerte It. Messung                             |
| w                          | irkenergiewerte It. Messung                              |
| EG                         | i – Restnetzbezug Lieferung                              |
| EG                         | i – Anteil gemeinschaftliche Erzeugung                   |
| EG                         | i – Eigendeckung gemeinschaftliche Erzeugung             |
| EG                         | – Eigenabdeckung gem. Erzeugung aus erneuerbarer Energie |

Jedenfalls bietet dieses eService-Portal der Netz OÖ die Möglichkeit zu kontrollieren, ob die in unseren Rechnungen bzw. Gutschriften verrechneten Mengen mit jenen der Netz OÖ übereinstimmen.